Российская Федерация Белгородская область Управление образования администрации муниципального района «Волоконовский район» 309650, п. Волоконовка, ул. Ленина, 80 тел./факс 5-12-87 E-mail: vol-roo@yandex.ru Руководителям общеобразовательных организаций

16.02.2016 г. № 259

## «О системе «Репетитор он-лайн»

Управление образования администрации муниципального района «Волоконовский район» сообщает, что ОГАОУ ДПО «Белгородский институт развития образования» в рамках реализации регионального проекта «Создание региональной системы «Репетитор он-лайн» с 15 февраля 2016 г. на сайте электронного образования института (<u>http://moocbeliro.ru</u>) открывает доступ к консультациям по подготовке к единому государственному экзамену в 2016 году по предметам «Математика», «Русский язык», «Физика» и «Обществознание».

Консультации проводятся лучшими педагогическими работниками области. Для консультаций приглашаются обучающиеся и педагогические работники образовательных организаций Белгородской области.

Для доступа к консультациям необходимо пройти регистрацию на сайте <u>http://moocbeliro.ru</u>. После авторизации на сайте <u>http://moocbeliro.ru</u> в раздел консультаций необходимо зайти с главной страницы сайта через баннер «Региональная система он-лайн». Алгоритм регистрации и авторизации на сайте <u>http://moocbeliro.ru</u> прилагается.

Просим довести данную информацию до сведения педагогов и учащихся.

Приложение: на 1л в 1 экз.

## Начальник управления образования

Н. Плескачёва

Т.А.Дробышева 5-35-00

## Алгоритм регистрации на сайте электронного обучения ОГАОУ ДПО «БелИРО»

- 1. Открыть сайт <u>http://moocbeliro.ru/</u>
- 2. В правом верхнем углу нажать ссылку ВХОД.
- 3. В появившемся окне нажать кнопку «СОЗДАТЬ УЧЕТНУЮ ЗАПИСЬ»
- 4. В появившемся окне заполнить анкету:

- в строке ЛОГИН - на английском языке с маленькой буквы напечатать свою фамилию и инициалы (без пробела);

- в строке ПАРОЛЬ напечатать придуманный текст, который должен содержать

символов - не менее 8,

**цифр** - не менее 1,

строчных букв - не менее 1,

прописных букв - не менее 1,

символов, не являющихся буквами и цифрами - не менее 1.

5. В строке «Адрес электронной почты» напечатать адрес Вашего рабочего почтового ящика (на который Вы сможете зайти после регистрации).

6. В строке «Адрес электронной почты (еще раз)» напечатать адрес Вашего рабочего почтового ящика (на который Вы сможете зайти после регистрации).

7. В строке «ИМЯ» напечатать на русском языке свое имя.

8. В строке «ФАМИЛИЯ» напечатать на русском языке свою фамилию.

9. В строке «ГОРОД» напечатать место проживания - название района или города.

10.В строке «СТРАНА» выбрать из списка РОССИЯ.

11.Установить «галочку» возле текста «Я понял(а) и согласен(на)».

12. Нажать кнопку «Сохранить».

## Алгоритм авторизации на сайте электронного обучения ОГАОУ ДПО «БелИРО»

1. Открыть сайт <u>http://rnoocbeliro.ru/</u>

2. В правом верхнем углу нажать ссылку ВХОД.

3. В появившемся окне напечатать свое имя пользователя (т.е. логин) и пароль. Логин и пароль Вы создали в алгоритме регистрации.

4. Нажать кнопку Вход.